### **Opplæring i Digdem - Digital demokrati** Digital møteportal for folkevalgte organer

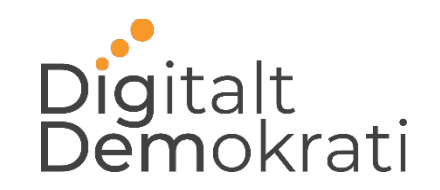

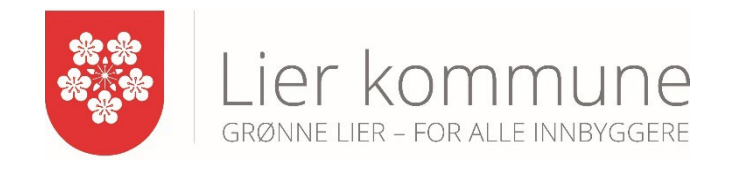

Innlogging via ID-porten

Alle folkevalgte i kommunen skal ha en "bruker" i møteportalen, og alle må logge inn i denne for å kunne delta i møter. For å logge på benyttes ID-porten. Denne brukes av mange offentlige løsninger, og skjermbildet til høyre er kjent for mange.

#### Hva betyr det for deg?

Du må være sikker på at du kan logge inn via ID-porten. Dette er det samme som blant annet Altinn, Skatteetaten og Digipost bruker. Hvis du har logget inn der tidligere så skal alt fungere fint. Det samme hvis du bruker BankID eller BankID på mobil for å logge inn i nettbanken. Da trenger du ikke å foreta deg noe.

Hvis du derimot ikke har noen av disse, må du registrere en MinID-bruker. Gå inn på <u>http://eid.difi.no/nb/id-porten/slik-skaffer-du-deg-elektronisk-id</u>

NB! Det tar noen dager å skaffe en bruker på MinID. Start derfor jobben så tidlig som mulig.

| Min <mark>ID</mark>         | MINID<br>Med kode fra SMS eller PIN-kodebrev          |  |
|-----------------------------|-------------------------------------------------------|--|
| ∃bankID                     | <b>BANKID</b><br>Med koder fra banken din             |  |
| E bank ID                   | BANKID PÅ MOBIL<br>Med sikker legitimasjon på mobil   |  |
| <b>uy</b> pass              | BUYPASS ID PÅ SMARTKORT<br>Med smartkort og kortleser |  |
| uypass                      | BUYPASS ID I MOBIL<br>Med passord/SMS eller mobilapp  |  |
| OMMFIDES                    | COMMFIDES<br>Med USB-pinne eller smartkort            |  |
| Sl <mark>ik s</mark> kaffer | du deg elektronisk ID                                 |  |

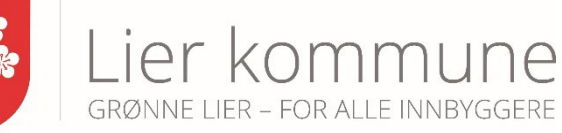

### Dette finner du når du logger inn på min side:

- Snarvei til kommende møter
- Enkel innsending av forfall
- Enkel innsending av habilitetsforespørsel
- Dine egne notater
- Din egen forfalls- og oppmøtestatistikk
- Ditt eget forslagsarkiv
- Dine egne lenker
- Felles lenker
- Viktige skjemaer
- Viktig meldinger fra administrasjonen

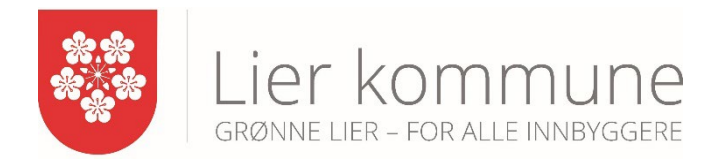

### Melde forfall:

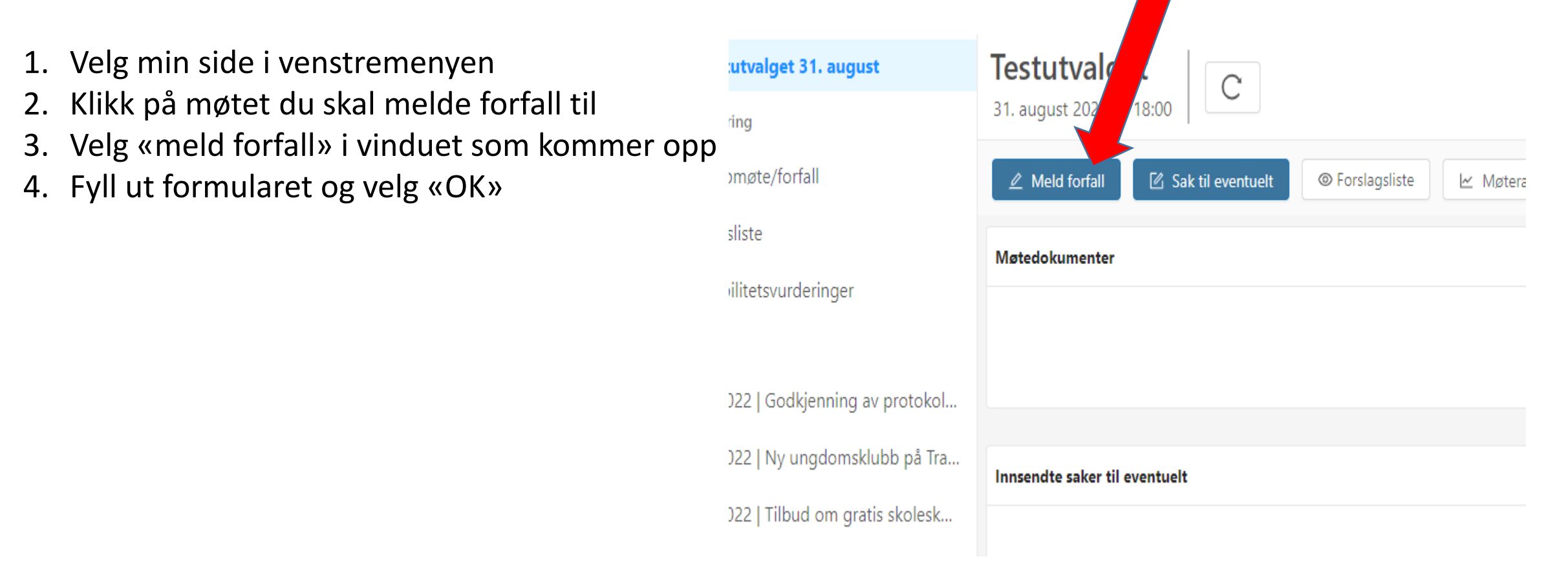

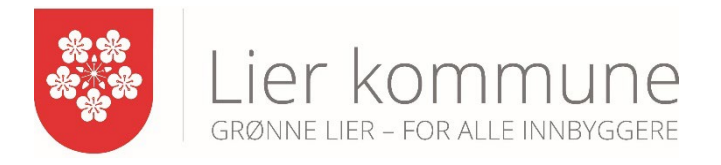

| 日 Møter                                                                                                    |                     |
|----------------------------------------------------------------------------------------------------|---------------------|
| $(\pm)$                                                                                                    |                     |
| Opprett møte                                                                                                    |                     |
|                                                                                                    |                     |
|                                                                                                    |                     |
|                                                                                                    |                     |
| Vilsing meldingen                                                                                               | <br>Г∕/             |
| Viktige meidinger                                                                                               |                     |
| Sakspapirer til alle utvalg er i dag sendt ut via DigDem. VI har valgt a beholde Fluix på iPad som bibliotek si | a I 4 dager siden 🗍 |

| $\bigcirc$ | Formannskapet 8. september           |  |  |  |  |
|------------|--------------------------------------|--|--|--|--|
| Kons       | stituering                           |  |  |  |  |
| Ţ          | Oppmøte/forfall                      |  |  |  |  |
| :=         | Saksliste                            |  |  |  |  |
| ত∐ত        | Habilitetsvurderinger                |  |  |  |  |
| Sake       | er                                   |  |  |  |  |
| Θ          | 63   Godkjenning av protokoll fra    |  |  |  |  |
| Θ          | 64   Søknad om etablering av vin     |  |  |  |  |
| Θ          | 65   Utvidelse av Lierbyen helsest   |  |  |  |  |
| Θ          | 66   Oppgradering av Årkvislaveien   |  |  |  |  |
| Θ          | 67   Årsrapport Buskerudbysamar      |  |  |  |  |
| Θ          | 68   Felles politisk orienteringssak |  |  |  |  |

Godkjenning av signert beløn...

Ħ

 $\Box$ 

ً⊖

R

(?)

- Oversikt over møtedokumenter
- Først klikker du inn på møtekalenderen. Møtene er sortert etter dato og tidspunkt
- 2. Klikk deretter inn på møtet du ønsker å lese saksdokumenter til
- 3. Sakene ligger på venstre hånd, nedover i rekkefølgen som blir fulgt i møtet

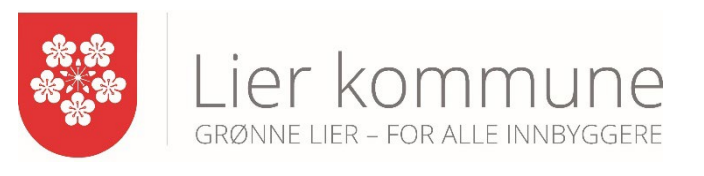

# Manøvrerer i, redigere og lese saksdokumenter

- 1. Klikk på en sak i møtets venstremeny under «saker»
- 2. Klikk på dokumenttittelen som kommer frem under saksdokumenter.
- 3. Saksfremlegget kommer til syne.
- 4. Les saken, klikk på en av redskapene øverst i høyre hjørne for å redigere. Sett markøren på ønsket plass i dokumentet og klikk, dra eller marker - avhengig av hvilke redskap du har valgt.

| 🕑 Testutvalget 31. august         | ↑ ↓ 1 av                | 7 130%                                | Ŭ       | <del>S</del> X Ł |
|-----------------------------------|-------------------------|---------------------------------------|---------|------------------|
| Konstituering                     |                         |                                       |         |                  |
| 💭 Oppmøte/forfall                 |                         |                                       |         |                  |
| ≡ Saksliste                       | kier                    | kommune                               |         |                  |
| बूंब Habilitetsvurderinger        |                         |                                       |         |                  |
| Saker                             | Matonrota               | skoll                                 |         |                  |
| - 1/2022   Godkjenning av proto   |                         |                                       |         |                  |
| 🛓 Taler- og forslagsliste         | Utvalg:<br>Møtested     | Ungdomsradet<br>Møterom Vestsideveien |         |                  |
| 🙆 Votering                        | Dato: (<br>Tidspunkt: : | 07.03.2022<br>16:30 -17:50            |         |                  |
| ∋ 2/2022   Ny ungdomsklubb på Tra |                         |                                       |         |                  |
| 3/2022   Tilbud om gratis skolesk | Følgende med            | lemmer møtte:                         |         |                  |
|                                   | Navn                    | Fu                                    | inksjon | Parti            |

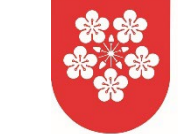

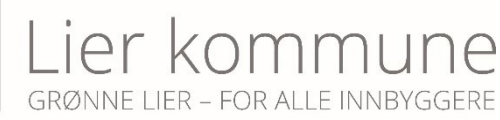

### Sende inn forslag, dele og samskrive

- 1. Klikk på aktuell sak i venstremenyen
- 2. Velg "Nytt forslag" i toppmenyen
- 3. Fyll ut formularet, eventuelt skriv inn hvem du vil dele forslaget med, om den du deler med skal ha redigeringsmulighet eller bare skrivetilgang.
- 4. Klikk «Lagre utkast» eller "Offentliggjør.
- Hvis du har valgt «Lagre utkast» kan den du har delt med se forslaget i forslagslisten, under "Innstilling og forslag" (ingen andre ser forslaget). Her vil også navnene til den/de du har delt med framkomme. Forslaget er merket med "kladd", for å synliggjøre at det enda ikke er innsendt
- Hvis du har valgt «Offentligjør», kan alle se det, men du har fortsatt redigeringsmulighet og mulighet til å slette forslaget. Du har nå mulighet til å fremme forslaget når talelisten er åpnet (Se neste slide)
- 5. Den du deler med kan redigere forslaget hvis du har gitt vedkommende slik tilgang. Som forslagsstiller vil du se hvem som har vært inne og redigert og når dette er gjort.

PS: Funksjonen "publiser på kommunens nettsider« er ikke tilgjengelig for oss i Lier kommunen så denne trenger du ikke ta hensyn til.

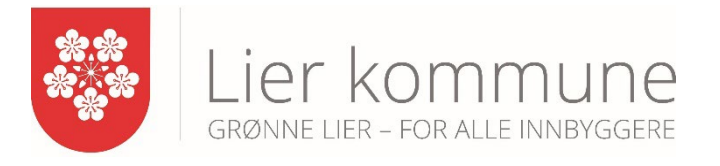

For at forslaget ditt skal bli registrert og fremmet, trykker du på knappen «Frem» fra forslagslisten. Du setter da deg selv med forslaget opp på talelisten for å fremme forslaget ditt.

| Forslagsliste <u>Se alle</u> |                                           |         |           |                    |         |  |
|------------------------------|-------------------------------------------|---------|-----------|--------------------|---------|--|
| Innstilling                  |                                           |         |           |                    | Vis mer |  |
|                              | Charlotte O. Liseth Nei dette er jo gøy   |         | Vis mer   | Alternativforslag  | Frem    |  |
|                              | Charlotte O. Liseth Utsettes for befaring | Vis mer | Oppdatert | Utsettelsesforslag | Frem    |  |
|                              |                                           |         |           |                    |         |  |

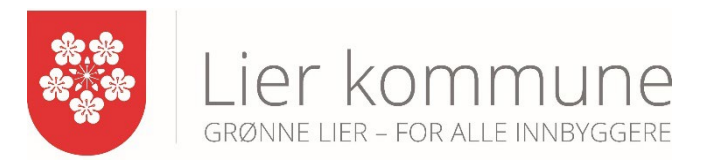

### Studere forslagshefte (forslagsliste) for hele møtet samlet.

- 1. Klikk deg inn på det aktuelle møtet
- 2. Velg "forslagsliste" og alle innsendte forslag til dette møtet kommer frem.
- 3. Bruk ned-trekksmenyen og filtrer forslagene slik at du kun ser ønsket type forslag for eksempel bare ditt eget parti.
- 4. Sorter forslag etter forslagstype (det sorteres innad i hver enkelt sak)
- 5. Sorter forslagslisten som helhet slik:
  - tilsvarende sakslisten (slik den foreligger)
  - etter saksnummer (stigende rekkefølge)
  - kronologisk (siste innsendte forslag øverst)

| <b>Ř</b> | Oppvekst-, kultur- og idrettsutval                             | Forslagsliste                                                                     |  |  |  |  |  |  |
|----------|----------------------------------------------------------------|-----------------------------------------------------------------------------------|--|--|--|--|--|--|
| Ъ        | Konstituering                                                  | Filter: Alle (0) V Sorter: Forslagstype V Sorter forslagsliste: Saksliste V B PDF |  |  |  |  |  |  |
| <u>+</u> | Oppmøte/forfall                                                |                                                                                   |  |  |  |  |  |  |
| 1        | i≡ Saksliste 34   Godkjenning av protokoll fra møte 31.05.2022 |                                                                                   |  |  |  |  |  |  |
| Ā        | কাত Habilitetsvurderinger                                      | urderinger Innstilling                                                            |  |  |  |  |  |  |
|          | Saker                                                          |                                                                                   |  |  |  |  |  |  |
| 2        | ⊖ 34   Godkjenning av protokoll fra                            | 35   Spesialundervisning i koronatid; bestilt sak i kommunestyret 9.11.           |  |  |  |  |  |  |
| ર        | G 35   Spesialundervisning i koronat                           | Innstilling                                                                       |  |  |  |  |  |  |

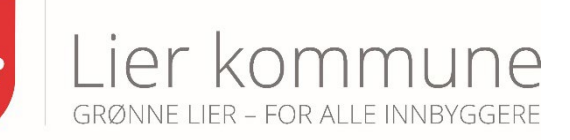

### Generere søk etter saker i Google og Googledisk. Du kan raskt finne andre lignende saker som de som står på en saksliste.

### Sak: 26 | Godkjenning av protokoll fra møte 01.06.2021 🤍

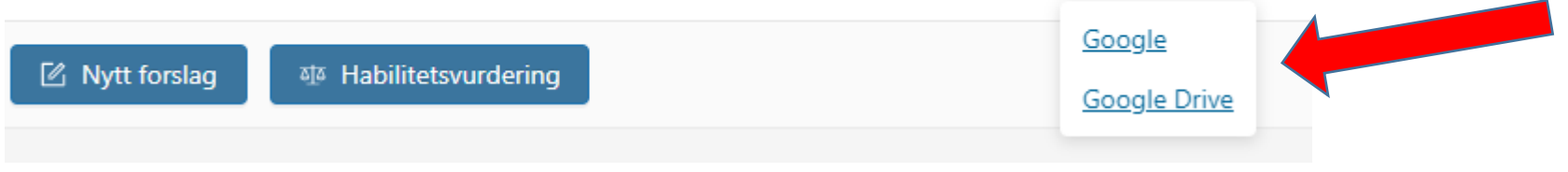

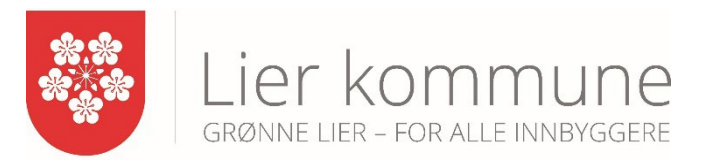

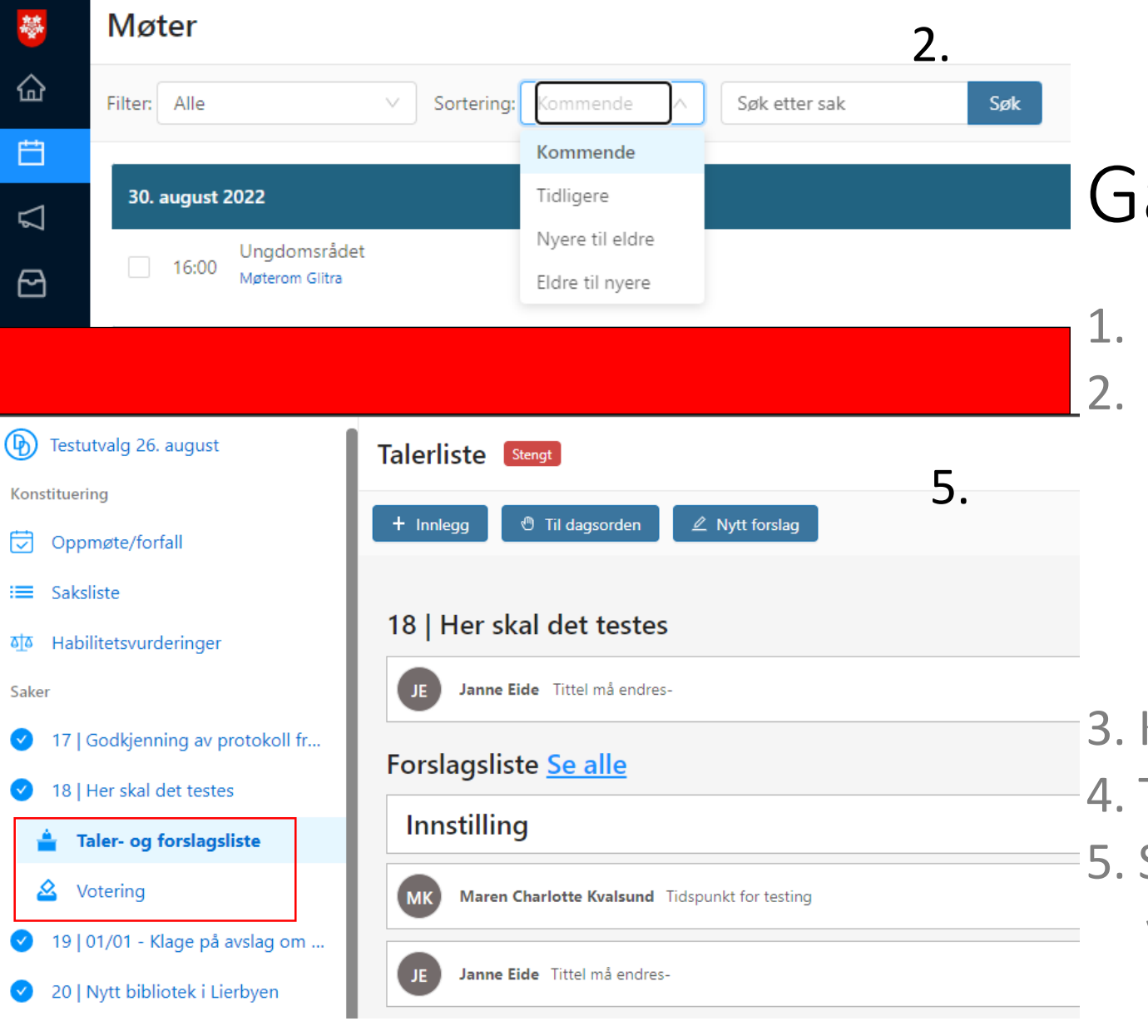

## Gå inn i tidligere saker

- 1. Gå inn på kalenderen
  - Klikk på «Sortering:» og velg Tidligere for å finne de siste møtene som er blitt gjennomført (Ønsker du å se f.o.m. møtene fra august 2021 trykker du på Eldre til nyere)
- 3. Klikk deg inn på et møte
- 4. Trykk på en sak
- 5. Se gjennom forslagsliste og voteringer

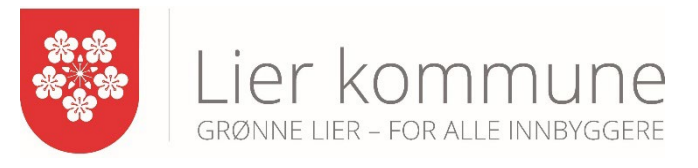

### Sak: 200 | Spørsmål og bestilling

# Sak 200

- Sak 200 er en samlesak hvor du kan legge inn spørsmål til ordfører/møtets leder, spørsmål til kommunedirektøren og bestilling av sak eller melding.
- Dette er en sak som legges inn tilslutt i hvert utvalg, til hvert møte.

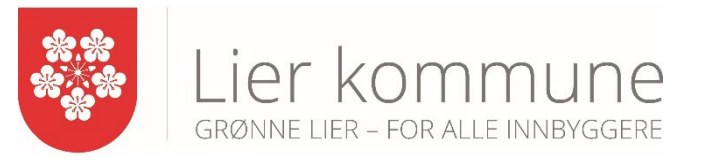

| 蔘      | Chat                                                                    | 🗹 Ny melding |
|--------|-------------------------------------------------------------------------|--------------|
| œ      | Søk etter person eller gruppe                                           |              |
| ₽<br>V | > Aktive saker (1)                                                      |              |
| 8      | Charlotte O. Liseth, Magnus Kjølås<br>Charlotte O. Liseth: Får du denne |              |
| E<br>Q | Maren Charlotte Kvalsund: Nice :)                                       |              |
| ?      | Miljøpartiet De Grønne                                                  |              |
|        |                                                                         |              |
|        |                                                                         |              |
|        | <b>F</b> Ny melding                                                     |              |

# Chatfunksjon

- 1. Klikk deg inn på Chat
- 2. Trykk på Ny melding
- 3. Sett inn mottaker(e)
- Starter man å skrive et navn vil det dukke opp forslag på personer.

| 🗹 Ny melding |   |                               |  | Ny melding |             |             |
|--------------|---|-------------------------------|--|------------|-------------|-------------|
|              | 2 | Til: Mard<br>Marcus Henriksen |  |            | ***<br>**** | Lier kommun |

 $\Box$ 

6

R

Q

?

Hjelp til politikerportalen 🖶 Versjon: 2.2.3

Admininnstillinger Arkivering Chat Lenker Min profil Min side Møtemodul Notater **PDF-leser** Rapporter og statistikk Saksbehandling Storskjerm Varsler

## Bruke Info-ikonet

- 1. Klikk på spørsmålstegnet *i* venstremenyen
- 2. Klikk deretter på et annet ikon i venstremenyen for å se hva du kan gjøre i de forskjellige fanene

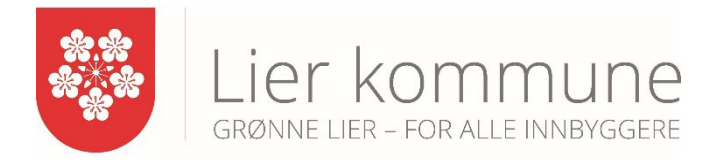

| Viktige meldinger                                                                                                 |               |   |  |
|----------------------------------------------------------------------------------------------------|---------------|---|--|
| Sakspapirer til alle utvalg er i dag sendt ut via DigDem. Vi har valgt å beholde Fluix på iPad som bibliotek så i | 6 dager siden | Ū |  |
|                                                                                                    |               |   |  |
|                                                                                                    |               |   |  |
|                                                                                                    |               |   |  |
|                                                                                                    |               |   |  |
|                                                                                                    |               |   |  |

# Viktige meldinger

- På forsiden dukker det opp viktige meldinger.
- Du vil få notifikasjon på mobil og epost når det publiseres viktige meldinger.

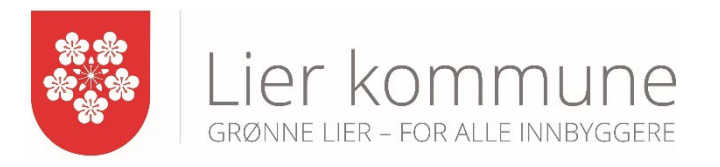

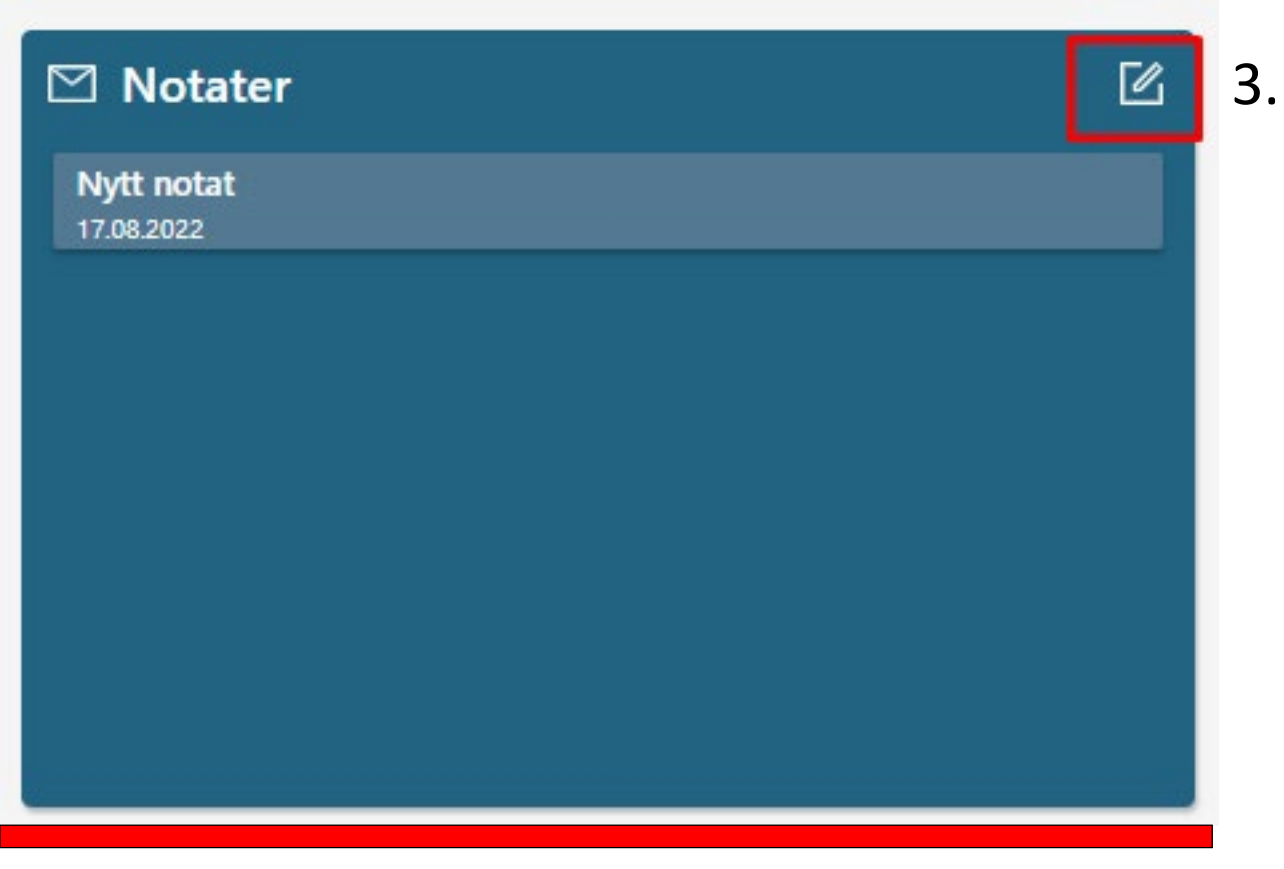

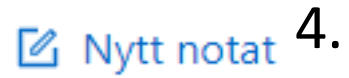

## Opprette notater

- 1. Gå til forsiden
- 2. Finn «Notater» øverst i midten av skjermen
- 3. Klikk på blyant-ikonet
- 4. Deretter «Nytt notat»
- 5. Her kan du velge å dele notatet ditt med noen, enten med eller uten skrivetilgang

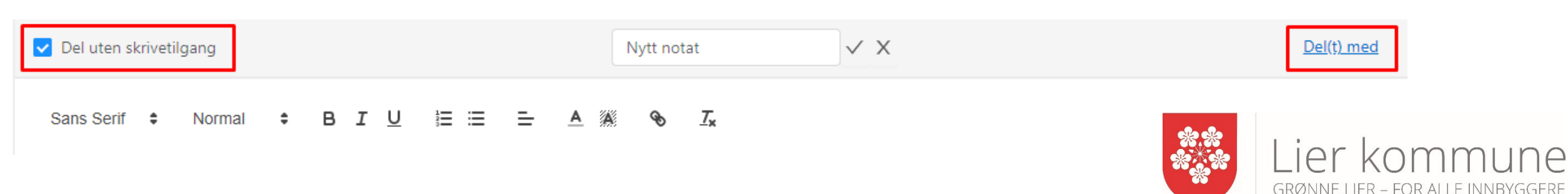

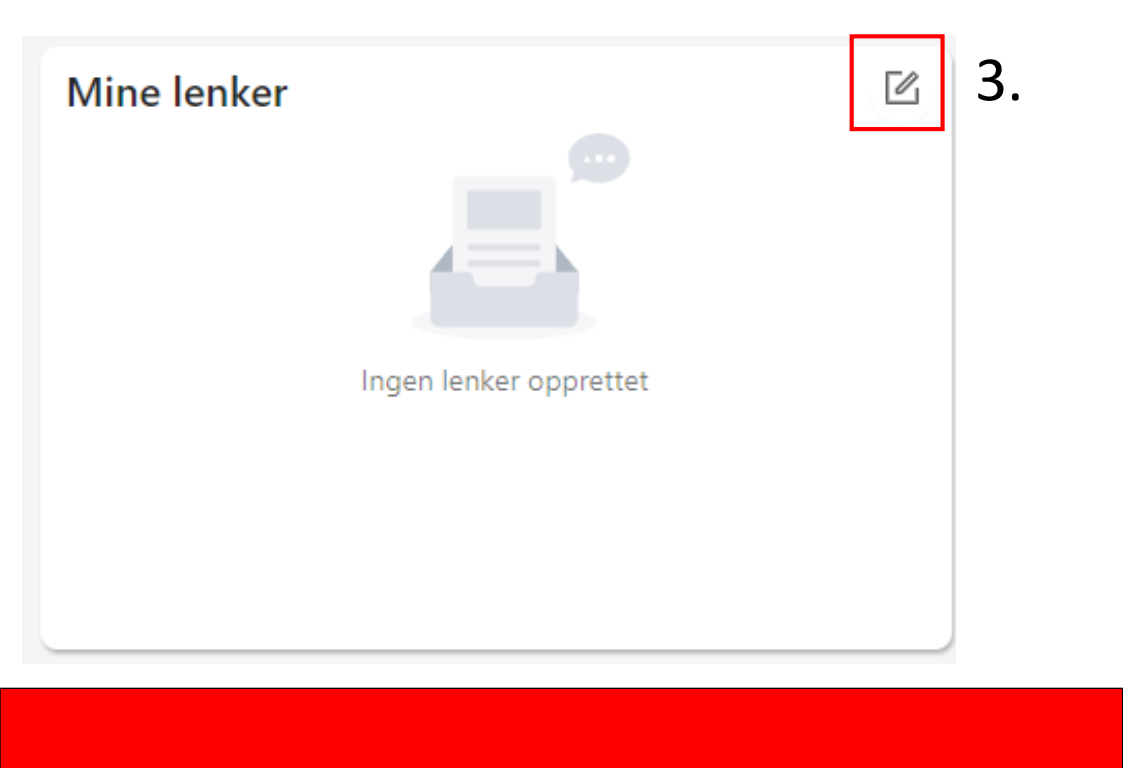

Lenker

4., 5. & 6.

### Private lenker

Navn på lenken

www.eksempel.no

#### Legg til ny

# Opprette lenker

### 1. Gå til forsiden

- 2. Finn «Mine lenker» nede til venstre
- 3. Klikk på blyanten
- 4. Lag et navn på lenken
- 5. Legg inn en webadresse, eks: <u>www.lier.kommune.no</u>
- 6. Klikk deretter på «Legg til ny» for å lagre

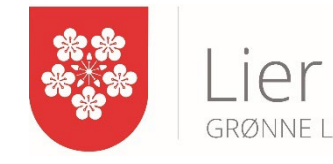

Lykke til alle sammen!

Kontakt politisk sekretariat hvis noe er uklart!

politisksekretariat@lier.kommune.no

 $\odot$ 

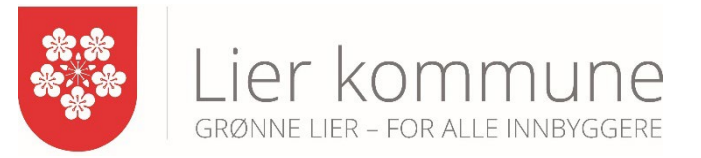